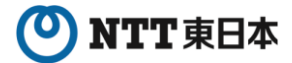

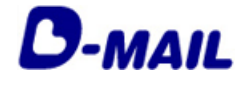

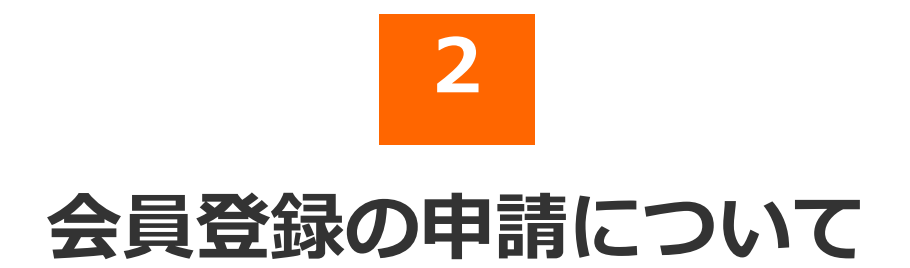

2025年7月版

- 2-1 クレジットカード支払い
- 2-2 電話料金との合算支払い
- 2-3 電話料金またはクレジットカードで お支払い(両方)

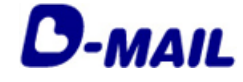

2 会員登録の申請について

# 2-1 クレジットカード支払い

1 会員登録(クレジットカード支払いを選択の場合) 1/2

#### 会員情報を入力します。

| 会員登録申請フォーム(法人)     ・ 会開情報県行マニュアル ● NIX時間であっ<br>の は必須相目です。の11 よみでの55 い<br>・ の1 よみな相加<br>・ の1 よみな相加<br>・ の1 よみな相加(ティーの25 い)<br>・ の1 よみな相加(ティーの25 い)<br>・ の1 よみな相加(ティーの25 い)<br>・ の1 よみな相加(ティーの25 い)<br>・ の1 よりの1 ティーの1 まりえるとうか用、4 にます。                                                                                                    | お客様任意の4文字以上8文字以内の半角英<br>数字を入力します。<br>※英字は大文字、小文字を識別します。<br>※D-MAILログイン時に必要な項目です。メ<br>モに控えるようお願いします。     |
|----------------------------------------------------------------------------------------------------|----------------------------------------------------------------------------------------------------|
| CD 2.1577-F                                                                                                    | お客様任意の8文字以上16文字以内の半角英<br>数字を混在で入力します。<br>※英字は大文字、小文字を識別します。<br>※D-MAILログイン時に必要な項目です。メ<br>モに控えるようお願いします。 |
| ① 6.お客様氏名         (1) (1) (1) (1) (1) (1) (1) (1) (1) (1)                                                                                                    | 会社名、部課名を正式名称で入力します。                                                                                     |
| CD 8 住存所<br>《「電話社会会意见、石水底以小型二條整の場合は「探索地電話等等の所在地」<br>「探球地電話等等和Yakeのご注意」、「描述集合打死」「指示集合打死」」<br>※最低、推動、電磁電子工程」、二部人類、成子。                                                                                                    | ご担当者様の氏名を入力します。                                                                                         |
|                                                                                                    | 住所は番地、建物名、号室等まで正しく記入<br>します。                                                                            |
|                                                                                                    | 電報申込み後の受付完了メール、電報が届け<br>られなかった場合の通知メールや必要なお知<br>らせを配信するメールアドレスを入力します。                                   |
|                                                                                                    | ご担当者様と連絡がとれる番号を入力します。                                                                                   |
| 17:<br>19:<br>20:<br>クレジッカード 20:ジッカード番号<br>(4年月10天10月)                                                                                                    | 「クレジットカードでお支払い」を選択します。                                                                                  |
| ・ くび通う中部・111722353 (2009) 1117227-2112030832<br>クレジットカード有効期限<br>□・3月(- →月<br>・3月3 - ●月<br>2135 - ●月<br>2135 - ●月<br>213 | クレジットカード情報を入力します。                                                                                       |
| Section 37 - Hoto Satisfies (Model Action 2014) 19 - Hoto All Action 2014 19 - Hoto All Action 2014 19 - Hoto All A                                                                                                    | 「次へ進む」をクリックします。                                                                                         |
|                                                                                                    |                                                                                                    |

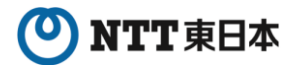

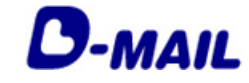

2 会員登録の申請について

### 2-1 クレジットカード支払い

1 会員登録(クレジットカード支払いを選択の場合) 2/2

#### 入力したお申込み内容を確認します。

| 合登録内容確認(法人)<br>客様D<br>社名<br>課名                                                                                                    |                                                |                               |
|----------------------------------------------------------------------------------------------------|------------------------------------------------|-------------------------------|
| 客欄ID<br>社名<br>課名                                                                                                    |                                                |                               |
| 216<br>#6                                                                                                    | rttderoo                                       |                               |
| 課名                                                                                                    | 電報サービス株式会社                                     |                               |
|                                                                                                    | ウービス支援相当                                       |                               |
| 客様氏名(漢字)                                                                                                    | 電報太郎                                           |                               |
| 客様氏名(カナ)                                                                                                    | 20x40920                                       |                               |
| (使番号                                                                                                    | 100000                                         |                               |
|                                                                                                    | R045卷三路有1                                      |                               |
| ールアドレス                                                                                                    | herherbührbila co. ja                          |                               |
| 結先電話番号                                                                                                    | 059404215                                      |                               |
| 支払い方法                                                                                                    | クレジットカードでお支払い                                  |                               |
| 球先電話番号                                                                                                    |                                                |                               |
| レジットカード番号                                                                                                    | xxxxxxxxxxxxxxxxxxxxxxxxxxxxxxxxxxxxxx         |                               |
| レジットカード有効期限                                                                                                    | 1225                                           |                               |
|                                                                                                    | <ul> <li>* 100万元</li> <li>* イージの元時へ</li> </ul> |                               |
| ALL PLATE AND A COMPANY                                                                                                    | 登録完了いたしました。<br>※下記内容をべたおは34年時にれることをあすすめします。    | 8桁の「登録ID」が付与されます。             |
| 登錄D                                                                                                    | 10040560                                       | ーー 今後、ログイン時に必要となりますので「a       |
| お客様的                                                                                                    | rittidenpo                                     | 客様ID  「パスワード」と共に <b>必ずメモに</b> |
| 会社名                                                                                                    | 電報サービス株式会社                                     | 控えるようお願いします。                  |
| 部課名                                                                                                    | サービス支援担当                                       |                               |
| お客様氏名(漢字)                                                                                                    | 電報大師                                           |                               |
| お客様氏名(カナ)                                                                                                    | P2479407                                       |                               |
| 即使重夸                                                                                                    |                                                |                               |
| マールフドレフ                                                                                                    | Analysis of a                                  |                               |
|                                                                                                    | 02940815                                       |                               |
| 理給先電話委告                                                                                                    | クレジットカードであ支払い                                  |                               |
| 連結光電話番号<br>お支払い方法                                                                                                    |                                                |                               |
| 連絡光電話番号<br>お支払い方法<br>請求先電話番号                                                                                                    |                                                |                               |
| 連絡光電話番号<br>お支払い方法<br>請求先電話番号<br>クレジットカード番号                                                                                                    | ######################################         |                               |
| 連絡先電話番号<br>お支払い方法<br>請求先電話番号<br>クレジットカード番号<br>クレジットカード者効期限                                                                                                    | **************************************         |                               |
| (二) (本)(1)(1)(2)(2)(2)(2)(2)(2)(2)(2)(2)(2)(2)(2)(2)                                                                                                    | ************************************           |                               |
| またが高いますう<br>あまれていた。<br>あまれていた。<br>あまれていた。<br>あまれていた。<br>していたかった。<br>年のについたいたいでは、<br>のでは、<br>のでは、<br>のでは、<br>のでは、<br>のでは、<br>のでは、<br>のでは、<br>のでは、<br>のでは、<br>のでは、<br>のでいた。<br>のでは、<br>のでは、<br>のでは、<br>のでいた。<br>のでは、<br>のでは、<br>のでいた。<br>のでは、<br>のでは、<br>のでいた。<br>のでは、<br>のでいた。<br>のでは、<br>のでいた。<br>のでは、<br>のでいた。<br>のでは、<br>のでいた。<br>のでいた。<br>のでのでのでいた。<br>のでのでいた。<br>のでのでのでいた。<br>のでのでのでのでのでいた。<br>のでのでのでのでのでのでのでのでいた。<br>のでのでのでのでのでのでのでのでのでのでのでのでのでのでのでのでのでのでので | ************************************           |                               |

### NTT東日本

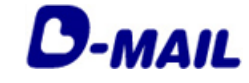

2 会員登録の申請について

2-1 クレジットカード支払い

2 登録完了メールの確認(クレジットカード支払いを選択の場合)

登録完了メールが届いていることを確認します。

クレジット支払でのお申込みは、只今よりご利用いただけます。 電話料金と一緒にお支払いをご希望される場合は、別途登録が必要です。 会員ログイン後、「マスター登録情報の変更・削除」からご登録をお願いします。 (ご利用いただけるまで、概ね3~5営業日程度かかります。)

また、会員ログイン時には登録時にご設定いただいた「お客様 I D」および「パスワード」 と本メール記載の「登録 I D」の3点が必要です。 メモに控えるようお願いします。

※会員情報に旧字(外字)が使用されている場合、このメールでは文字化けして表示されている場合がございます。 大変ご迷惑をおかけしますが、予めご了承ください。

★申込んだ電報の配達状況をサイト上でご確認いただけます★ https://dmail.ntt-east.net/p/denpohistory/c03\_0210?init

【配信元】 NTT東日本株式会社 ■電報申込サイトトップページ:https://www.ntt-east.co.jp/dmail/ ■よくあるご質問:https://www.ntt-east.co.jp/dmail/guide/faq/

このメールは送信専用メールアドレスからお送りしております。 このメールアドレスへご返信いただきましても、お返事できませんのでご注意ください。

※受信できない場合は、<u>メールアドレスの登録間違い</u>や<u>特定ドメイン等受信拒否</u> <u>設定</u>の可能性がありますのでご確認をお願いします。

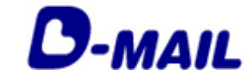

- 2 会員登録の申請について
- 2-1 クレジットカード支払い

3 ログイン(クレジットカード支払いを選択の場合)

電報申込サイトD-MAIL https://www.ntt-east.co.jp/dmail/

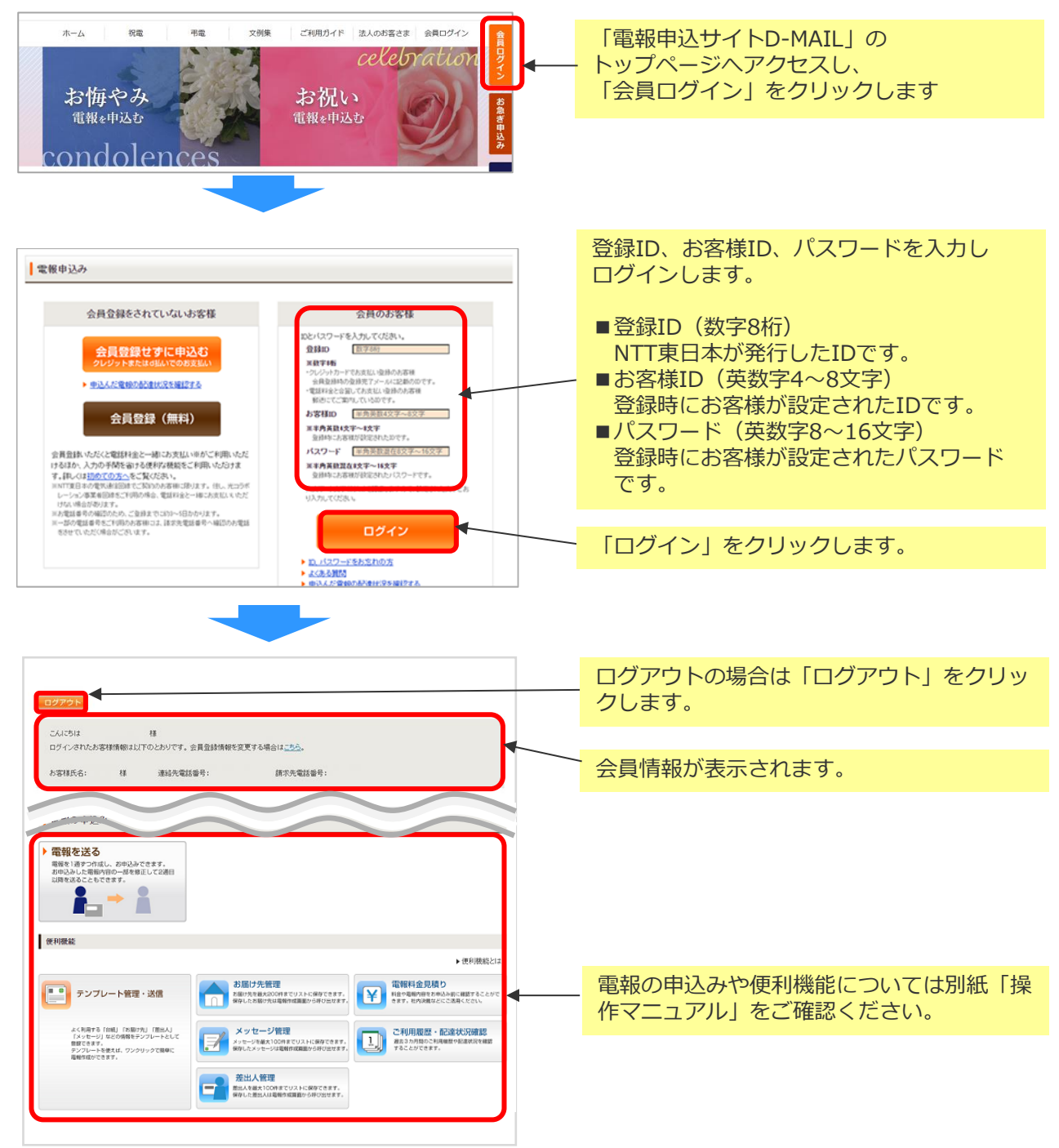

- (注1) 大文字・小文字(例A,a)を認識しますので、設定された文字どおり入力してください。
- (注2) 10回続けてエラーになると、一時的に利用が出来なくなります。

(注3)本システムはデータを暗号化して送信するSSLに対応しています。お客様の環境が (proxy server等)SSL(128ビット)に対応していない場合はSSLをご利用いただけ ません。 10

## 🕐 NTT 東日本

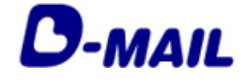

2 会員登録の申請について

### 2-2 電話料金との合算支払い

1 会員登録(電話料金との合算支払いを選択の場合) 1/2

#### 会員情報を入力します。

|                                                                                                    | お客様任意の4文字以上8文字以内の半角英数字を入力します。                                                                                                    |
|----------------------------------------------------------------------------------------------------|----------------------------------------------------------------------------------------------------|
| <ul> <li>会員登録申請フォーム(法人)</li> <li>◆会員情報後作マニュフル ●記入知正である</li> <li>●3132次項目です。必ず入力<u>いては33-</u></li> </ul>                                                                                                    | ※                                                                                                    |
| ① 1.かさせばロ      「おからすきないたメティングン・内容がするハクト・パングン・      ※おかってきないたメティングン・内容がするハクト・パングン・      ※おかってきための、ます。                                                                                                    |                                                                                                    |
| BI-HALDY-/4Eに要求成目です。パロ活入なた時期、点す。       ① 2.1/327-F       第11年7月25日       第11年7月25日       第11年8月25日       第11年8月27日       第11年8月27日    <                                                                                                    | お客様任意の8文字以上16文字以内の半角英<br>数字を混在で入力します。<br>※英字は大文字、小文字を識別します。                                                                                                    |
| (公) 3 会社名         (法府以实现)(印)           (公) 4 該課名         (法府以实现)(印)                                                                                                    | ※D-MAILロクイン時に必要な項目です。<br>メモに控えるようお願いします。                                                                                                    |
| (1) 5 b \$# 45.6         1.0 + 1.0 + 1.0 | 会社名、部課名を正式名称で入力します。                                                                                                    |
| (1)77<br>(① 7 那使醫特<br>(二時次行)<br>(二時次行)                                                                                                    | ご担当者様の氏名を入力します。                                                                                                    |
|                                                                                                    | 住所は番地、建物名、号室等まで正しく記入<br>します。                                                                                                    |
|                                                                                                    | 電報申込み後の受付完了メール、電報が届け<br>られなかった場合の通知メールや必要なお知<br>らせを配信するメールアドレスを入力します。                                                                                                    |
|                                                                                                    | ご担当者様と連絡がとれる番号を入力します。                                                                                                    |
| AINTTEE1とのごないの語の正常します。<br>AINTTEE1とのごないのでは、日本水を取得していたいのでは、日本水を取得していたい、いたいでは、日本水を取得した。<br>ます、<br>の、一部でのでは自身をござ用のたちを知って、日本水を取得すべ起いのよを見たさせていただい場合があり<br>ます。<br>の:<br>の、<br>の、<br>の、<br>の、<br>の、<br>の、<br>の、<br>の、<br>の、<br>の、<br>の、<br>の、<br>の、                                                                                                    | 「電話料金と合算してお支払い」を選択しま<br>す。                                                                                                    |
| 17:       0:         18:       0:         19:       0:         10:       0:         10:       0:         10:       0:         10:       0:         11:       0:         12:       0:         13:       0:         14:       0:         15:       0:         16:       0:         17:       (#11022)2010 (00:-111-225)-0100.0000)         17:       (#11022)2010 (00:-111-225)-0100.0000)         10:       0:       0:         10:       0:       0:         10:       0:       0:         10:       0:       0:         10:       0:       0:         10:       0:       0:         10:       0:       0:         10:       0:       0:         10:       0:       0:         10:       0:       0:         10:       0:       0:         10:       0:       0:         10:       0:       0:         10:       0:       0:         10:       0:       0:                                                                                                    | 請求先電話番号を入力します。<br>※請求先電話番号は最大20回線まで登録で<br>きます。<br>※NTT東日本とのご契約回線に限ります。<br>なお、光コラボレーション事業者回線をご利<br>用の場合、電話料金と一緒にお支払いいただ<br>けない場合があります。<br>※一部の電話番号をご利用のお客様には、請<br>求先電話番号へ確認のお電話をさせていただ<br>く場合がございます。 |
|                                                                                                    |                                                                                                    |
|                                                                                                    |                                                                                                    |

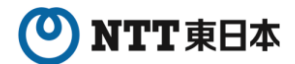

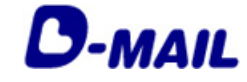

2 会員登録の申請について 2-2 電話料金との合算支払い

1 会員登録(電話料金との合算支払いを選択の場合) 2/2

入力した会員情報を確認します。

| お客様ID                                                                                                    | rttdenpo                                                                                                    |                                                                                                    |
|----------------------------------------------------------------------------------------------------|----------------------------------------------------------------------------------------------------|----------------------------------------------------------------------------------------------------|
| 会社名                                                                                                    | 電報サービス株式会社                                                                                                    |                                                                                                    |
| 都課名                                                                                                    | サービス支援担当                                                                                                    |                                                                                                    |
| お客様氏名(漢字)                                                                                                    | 電報太郎                                                                                                    |                                                                                                    |
| お客様氏名(カナ)                                                                                                    | デンホウタロク                                                                                                    |                                                                                                    |
| 郵便番号                                                                                                    | 100000                                                                                                    |                                                                                                    |
| 住所                                                                                                    | RAREINAI                                                                                                    |                                                                                                    |
| メールアドレス                                                                                                    | tertect##rtis.co.p                                                                                                    |                                                                                                    |
| 連絡先電話番号                                                                                                    | 02540/0215                                                                                                    |                                                                                                    |
| お支払い方法                                                                                                    | 電話料金と合乗してお支払い                                                                                                    |                                                                                                    |
| 請求先電話番号                                                                                                    |                                                                                                    |                                                                                                    |
|                                                                                                    |                                                                                                    |                                                                                                    |
| AL-27-1 4. 196.0                                                                                                    | UD-VDE-VMANETD                                                                                                    |                                                                                                    |
| シレンットカード番号                                                                                                    |                                                                                                    |                                                                                                    |
| ソレンット ガート 有 効果部長                                                                                                    |                                                                                                    |                                                                                                    |
|                                                                                                    |                                                                                                    |                                                                                                    |
| 会員登録完了(法人)                                                                                                    | 登録党了いたしました。<br>* T記内容を大きまたは印刷されることをおすすめします。                                                                                                    | 14桁の「仮受付番号」が付与されます。<br>グイン開始時までにお問い合わせ等で必要                                                                     |
| 会員登録完了(法人)<br>御天村番号                                                                                                    | 登録党了いたしました。<br>* 〒120日巻と作まれとは印刷されることをわすすめします。                                                                                                    | 14桁の「仮受付番号」が付与されます。<br>グイン開始時までにお問い合わせ等で必要                                                                     |
| 会員登録完了(法人)<br><b>@ 굿 에 등号</b><br><b>&amp; 장 책ID</b>                                                                                                    | 登録党了いたしました。<br>*T記り音を大きまたは印刷されることをわすすめします。<br>MoSciPite 2000                                                                                                    | 14桁の「仮受付番号」が付与されます。<br>グイン開始時までにお問い合わせ等で必要<br>なりますので、「お客様ID」「パスワー                                              |
| 会員登録完了(法人)<br>( ) (法人)<br>( ) (法人)<br>( ) (法人)<br>( ) (法人)<br>( ) (法人)<br>( ) (法人)<br>( ) (法人)<br>( ) (法人)<br>( ) (法人)<br>( ) (<br>) ( ) (<br>) ( ) (<br>) ( ) ( ) ( ) (                                                                                                    | 登録党了いたしました。<br>まTED内容を/e またしはII例されることをわすすめします。<br>MoSCIPTIR 2000<br>Indiano<br>電銀ワービス株式会社                                                                                                    | 14桁の「仮受付番号」が付与されます。ロ<br>グイン開始時までにお問い合わせ等で必要<br>なりますので、「お客様ID」「パスワー<br>ド」と共に <b>必ずメモに控えるようお願いし</b>              |
| 会員登録完了(法人)<br>(1)<br>(法)<br>(法)<br>(法)<br>(法)<br>(法)<br>(法)<br>(法)<br>(法)<br>(法)<br>(法                                                                                                    | 登録究了いたしました。<br>* ***********************************                                                                                                    | 14桁の「仮受付番号」が付与されます。ロ<br>グイン開始時までにお問い合わせ等で必要<br>なりますので、「お客様ID」「パスワー<br>ド」と共に <b>必ずメモに控えるようお願いし</b><br><b>す。</b> |
| 会員登録完了(法人)<br>(1)<br>(法人)<br>(法)<br>(法)<br>(法)<br>(法)<br>(法)<br>(法)<br>(法)<br>(法)<br>(法)<br>(法                                                                                                    | 登録完了いたしました。<br>まTED1音を大きおには印解されることをわすすのします。<br>messerine 2000<br>すだBireps<br>電像リービス形式会社<br>リービス次表相当<br>電気力が                                                                                                    | 14桁の「仮受付番号」が付与されます。ロ<br>グイン開始時までにお問い合わせ等で必要<br>なりますので、「お客様ID」「パスワー<br>ド」と共に <b>必ずメモに控えるようお願いし</b><br><b>す。</b> |
| 会員登録完了(法人)<br>(1997년)<br>(1997년)<br>(1997)<br>(1997 | 登録究でいたしました。<br>まで見むきをべまがにはGMRされることをわすすのします。<br>mtsures<br>電報ワービスは本会社<br>ワービス実施圏<br>電松大術<br>この力の                                                                                                    | 14桁の「仮受付番号」が付与されます。ロ<br>グイン開始時までにお問い合わせ等で必要<br>なりますので、「お客様ID」「パスワー<br>ド」と共に <b>必ずメモに控えるようお願いし</b><br><b>す。</b> |
| 会員登録完了(法人)<br>敏受付番号<br>お客様四<br>公社名<br>部課名<br>お客様氏名(現字)<br>お客様氏名(次字)<br>お客様氏名(力))<br>野愛香う                                                                                                    | 安保完了いたしました。 *T記955×/#または印刷されることをあすすのします。  *PSSS541#2 2000                                                                                                    | 14桁の「仮受付番号」が付与されます。ロ<br>グイン開始時までにお問い合わせ等で必要<br>なりますので、「お客様ID」「パスワー<br>ド」と共に <b>必ずメモに控えるようお願いし</b><br><b>す。</b> |
| 会員登録完了(法人)<br>敏受付番号<br>わ客様四<br>会社名<br>副課名<br>わ客様氏名(狭字)<br>お客様氏名(伏字)<br>お客様氏名(大)<br>野愛番号<br>日元                                                                                                    | 日本 日本 日本 日本 日本 日本 日本 日本 日本 日本 日本 日本 日本                                                                                                    | 14桁の「仮受付番号」が付与されます。ロ<br>グイン開始時までにお問い合わせ等で必要<br>なりますので、「お客様ID」「パスワー<br>ド」と共に <b>必ずメモに控えるようお願いし</b><br><u>す。</u> |
| 会員登録完了(法人)<br>敏受付番号<br>お客様取<br>会社名<br>部課名<br>お客様取名((学))<br>お客様取名((学))<br>お客様取名((学))<br>お客様取名((学))<br>和<br>の<br>の<br>の<br>の<br>の<br>の<br>の<br>の<br>の<br>の<br>の<br>の<br>の                                                                                                    | 安全なたが、 ま 12月9年とたました。 ま 12月9年とたました。 ま 12月9年とたましたのます。 ま ま た 25月9年としましたのます。 ま ま た 25月9年としましたのます。 ま ま ま 5月9年としましたのます。 ま ま ま ま ま ま ま ま ま ま ま ま ま ま ま ま ま ま                                                                                                    | 14桁の「仮受付番号」が付与されます。ロ<br>グイン開始時までにお問い合わせ等で必要<br>なりますので、「お客様ID」「パスワー<br>ド」と共に <b>必ずメモに控えるようお願いし</b><br><u>す。</u> |
| 会員登録完了(法人)<br>敏受付番号<br>お客様取る<br>とお名<br>加速名<br>お客様取る(以学)<br>お客様取る(以学)<br>お客様取る(以学)<br>和<br>の<br>の<br>の<br>の<br>の<br>の<br>の<br>の<br>の<br>の<br>の<br>の<br>の                                                                                                    | 安全なたた                                                                                                    | 14桁の「仮受付番号」が付与されます。ロ<br>グイン開始時までにお問い合わせ等で必要<br>なりますので、「お客様ID」「パスワー<br>ド」と共に <b>必ずメモに控えるようお願いし</b><br><u>す。</u> |
| 会員登録完了(法人)<br>敏受付番号<br>お客様取<br>会社名<br>部課名<br>お客様取名((天))<br>お客様取名((大))<br>男愛番号<br>に<br>な、か,アレス<br>実<br>し、アレス<br>に<br>よ<br>ま<br>な、<br>な、<br>た<br>の<br>、<br>、<br>、<br>、<br>、<br>、<br>、<br>、<br>、<br>、<br>、<br>、<br>、                                                                                                    | 安全なたたまた。  *TEP1956と#または印刷されることもちずれのよます。  *P5560#1#2.2000  *rtokres  *R5481  *U・インス大核型  *U・インス大核型  *U・バンス大核型  *U・バンス  *I *U・バンス  *I *I *I *I *I *I *I *I *I *I *I *I *I                                                                                                    | 14桁の「仮受付番号」が付与されます。ロ<br>グイン開始時までにお問い合わせ等で必要<br>なりますので、「お客様ID」「パスワー<br>ド」と共に <b>必ずメモに控えるようお願いし</b><br><u>す。</u> |
| 会員登録完了(法人)<br>転受付番号<br>お客様町<br>会社名<br>部課名<br>お客様式名(次子)<br>お客様式名(次子)<br>お客様式名(次子)<br>日<br>石<br>大<br>た<br>よ<br>た<br>な<br>た<br>の<br>に<br>、<br>、<br>、<br>、<br>、<br>、<br>、<br>、<br>、<br>、<br>、<br>、<br>、                                                                                                    | BR文Tいたしました。<br>*TEDTGRSAFEまたにはIN時続けらことならすすのします。<br>*PostCarting Carting | 14桁の「仮受付番号」が付与されます。ロ<br>グイン開始時までにお問い合わせ等で必要<br>なりますので、「お客様ID」「パスワー<br>ド」と共に <b>必ずメモに控えるようお願いし<br/>す。</b>       |
| 会員登録完了(法人)<br>転受付番号<br>お客様取<br>会社名<br>部課名<br>お客様取名の(学)<br>お客様取名の(学)<br>ので<br>ので<br>がな<br>なのから、<br>ので<br>ので<br>して<br>ので<br>して<br>ので<br>ので<br>して<br>ので<br>して<br>ので<br>して<br>ので<br>して<br>ので<br>して<br>ので<br>して<br>ので<br>ので<br>ので<br>ので<br>ので<br>ので<br>ので<br>ので<br>ので<br>ので                                                                                                    | BR文Turkutauk.<br>*TEDITESexetakutaukkitasi<br>*Teleres<br>*Teleres<br>*Ederes<br>*Ederes                                                                                                    | 14桁の「仮受付番号」が付与されます。ロ<br>グイン開始時までにお問い合わせ等で必要<br>なりますので、「お客様ID」「パスワー<br>ド」と共に <b>必ずメモに控えるようお願いし</b><br><u>す。</u> |
| 会員会録完了(法人)                                                                                                    | BR2TULCULUC.         ITERITISAL         ITERITISAL <tr< td=""><td>14桁の「仮受付番号」が付与されます。ロ<br/>グイン開始時までにお問い合わせ等で必要<br/>なりますので、「お客様ID」「パスワー<br/>ド」と共に<u>必ずメモに控えるようお願いし</u><br/><u>す。</u></td></tr<>                                                                                                    | 14桁の「仮受付番号」が付与されます。ロ<br>グイン開始時までにお問い合わせ等で必要<br>なりますので、「お客様ID」「パスワー<br>ド」と共に <u>必ずメモに控えるようお願いし</u><br><u>す。</u> |

### NTT東日本

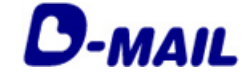

2 会員登録の申請について

2-2 電話料金との合算支払い

2 登録完了メールの確認(電話料金との合算支払いを選択の場合)

登録完了メールが届いていることを確認します。

この度はD-MAILに会員登録をいただき、誠にありがとうございます。 : 電報サービス株式会社 会社名 部署名 : 総務担当 担当者氏名: 電報太郎 支払い方法:電話料金と合算してお支払い D-MAILのログイン時に必要な「登録 I D」は、別途郵送にてお知らせいたします。 (ご利用いただけるまで、概ね3~5営業日程度かかりますので、予めご了承ください。) なお、電報のお申込みはお電話でもご利用いただけます。 お急ぎの場合は、局番なしの115番をご利用ください。 ※電報料金は、お申込みいただいた電話番号へご請求させていただきます。 ※一部の他事業者様の電話回線からは接続できない場合があります。 また、会員ログイン時には登録時にご設定いただいた「お客様IDIおよび「パスワード」と郵 送にてお知らせの「登録 ID | の3 点が必要です。 メモに控えるようお願いします。 ※会員情報に旧字(外字)が使用されている場合、このメールでは文字化けして表示されている 場合がございます。 大変ご迷惑をおかけしますが、予めご了承ください。 ★申込んだ電報の配達状況をサイト上でご確認いただけます★ https://dmail.ntt-east.net/p/denpohistory/c03 0210?init 【配信元】 NTT東日本株式会社 ■電報申込サイトトップページ: https://www.ntt-east.co.jp/dmail/ ■よくあるご質問:https://www.ntt-east.co.jp/dmail/guide/fag/ このメールは送信専用メールアドレスからお送りしております。 このメールアドレスへご返信いただきましても、お返事できませんのでご注意ください。

※受信できない場合は、<u>メールアドレスの登録間違い</u>や<u>特定ドメイン等受信拒否</u> <u>設定</u>の可能性がありますのでご確認をお願いします。

※ログインするために必要な「登録ID」は郵送にてお知らせします。 概ね3~5日程度お待ちください。

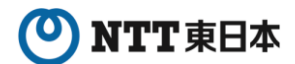

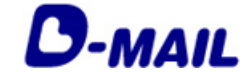

- 2 会員登録の申請について
- 2-2 電話料金との合算支払い

3 郵便物の確認(電話料金との合算支払いを選択の場合) 1/2

以下の郵送物が送付されます。

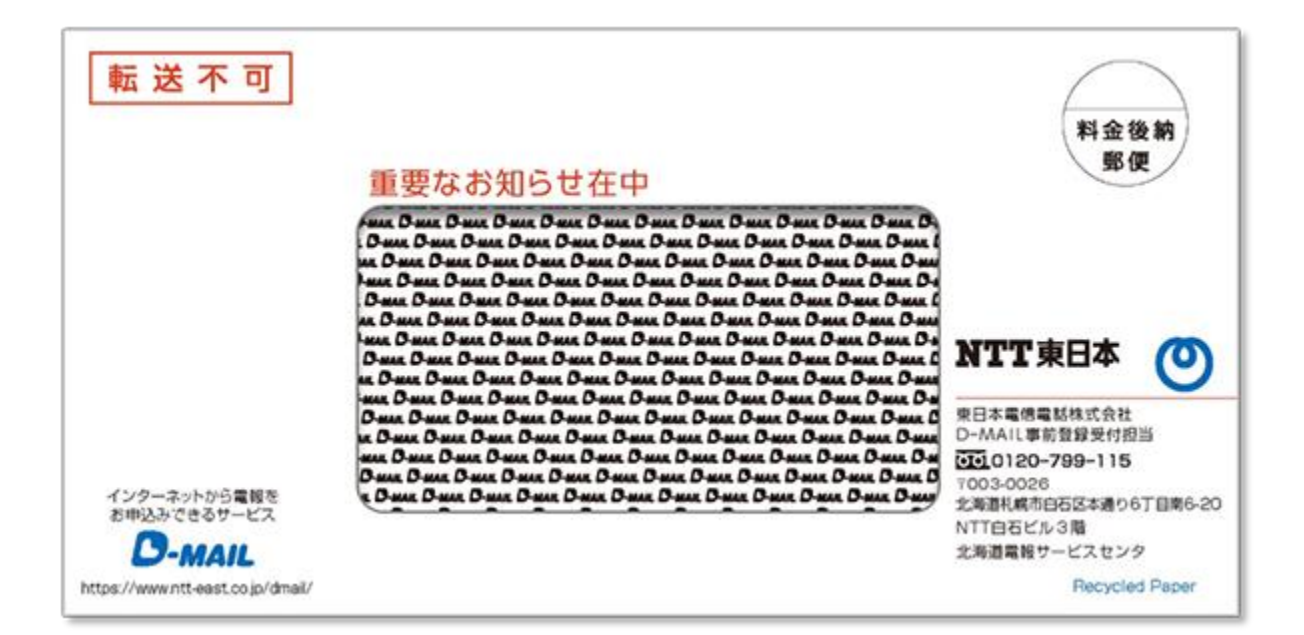

# ONTT 東日本

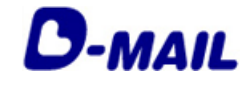

| 2 | 会員登録の申請について | 2-2 | 電 |
|---|-------------|-----|---|
| 2 | 云貝豆球の中間についし | 2-2 | 电 |

2-2 電話料金との合算支払い

3 郵便物の確認(電話料金との合算支払いを選択の場合) 2/2

封入された用紙を確認します。

|                                                                       | 平 mil.man<br>#Papensemants                                                                                         |                                          |
|-----------------------------------------------------------------------|----------------------------------------------------------------------------------------------------|------------------------------------------|
| この度はD-MA<br>お客様の「D-M」<br>お知らせ致します。<br>なお、新規ご登録                        | D-MAIL登録完了のお知らせと登録内容ご確<br>ILサービスご利用の登録を頂きましてありがとうござ<br>AIL登録ID」「利用開始キー」「ご利用開始日」等<br>。<br>で電話番号請求ご希望の場合は「利用開始キー」はごさ | 認のお願い<br>いました。<br>について、下記のとおり<br>いません。   |
| <ol> <li>1. 登録 I D</li> <li>2. 利用開始<sup>∃</sup></li> </ol>            | ŧ-                                                                                                    | 」既に会員登録画面で付与済みの8桁の<br>「登録ID」が記載されます。     |
| <ol> <li>ご利用開始</li> <li>4. 登録申請さ<br/>部署名</li> </ol>                   | 自日<br>されたお客様の連絡先                                                                                                   | 「電話料金との合算支払い」を開始<br>するため「利用開始キー」です。      |
| お客様氏名<br>連絡先(電話<br>【注意事項】<br>サイトへ1年 <br>ご了承下さい。<br>退会をご希望の場<br>ご変更手続き | 番号)<br>間ログインされなかった場合、お支払方法の情報が削削<br>また、ご登録いただきました「ご請求先電話番号」等が<br>合も、お手続きが必要となります。<br>やご利用方法など、ご不明な点は下記ヘルプデスクまつ     | タされますので予め<br>が変更となった場合や、<br>でお問い合わせください。 |
| *****<br>お問い合わ                                                        | NTT東日本 D-MAILヘルブデスク 事前登録5<br>せは 0120-799115まで(8:00~16:<br>電話番号はおかけ間違いのないようにお願いしま                                   | 受付担当 ****<br>:00 土日祝日も営業)<br>ます          |

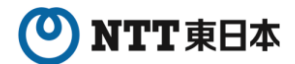

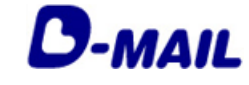

- 2 会員登録の申請について
- 2-2 電話料金との合算支払い
- 4 ログイン(電話料金との合算支払いの場合)

電報申込サイトD-MAIL https://www.ntt-east.co.jp/dmail/

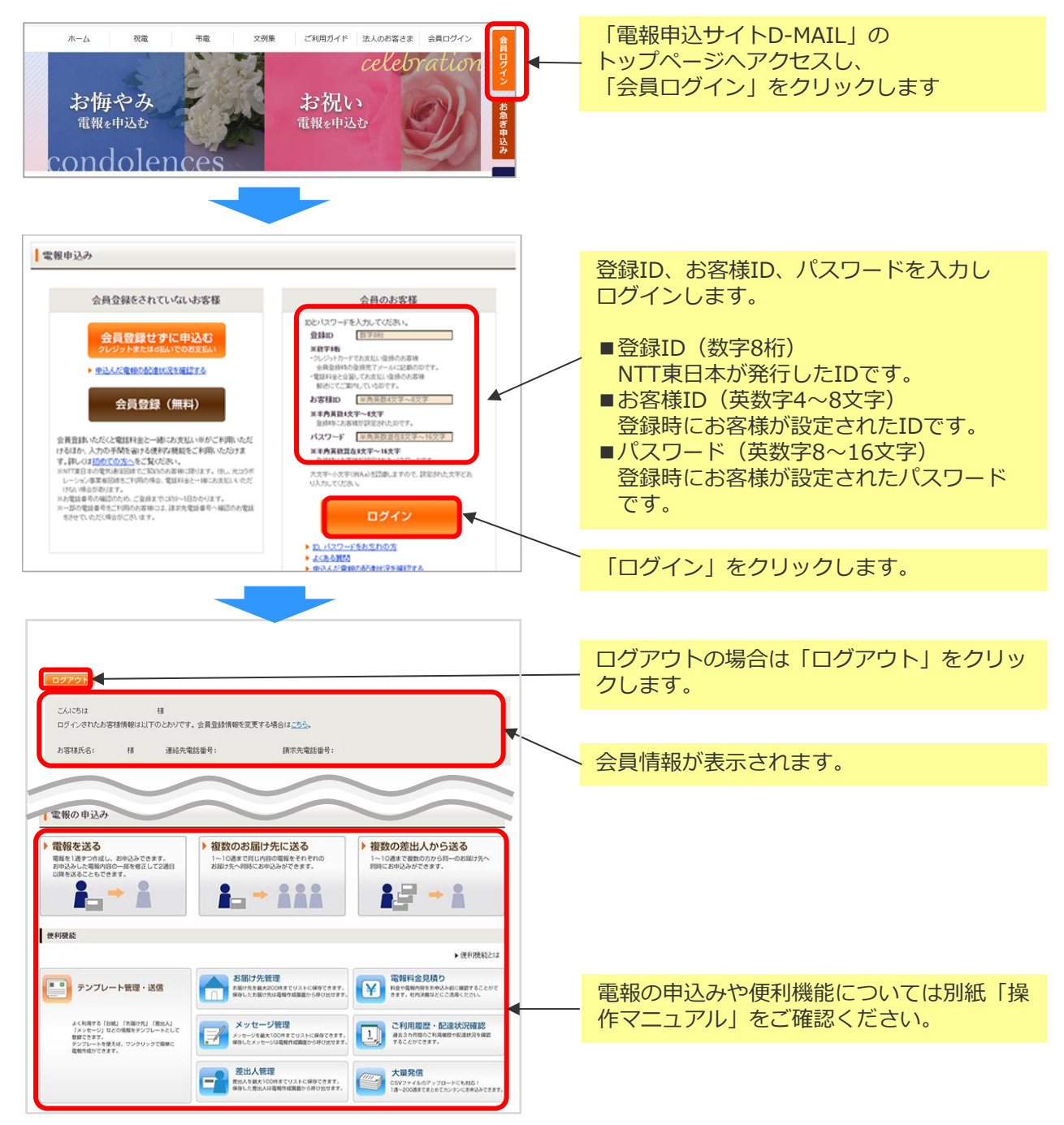

- (注1) 大文字・小文字(例A,a)を認識しますので、設定された文字どおり入力してください。 (注2) 10回続けてエラーになると、一時的に利用が出来なくなります。
- (注3) 本システムはデータを暗号化して送信するSSLに対応しています。お客様の環境が (proxy server等) SSL(128ビット)に対応していない場合はSSLをご利用いただけ ません。

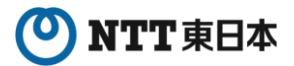

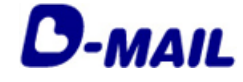

2 会員登録の申請について

# 2-3 電話料金とクレジットカードでお支払い(両方)

1 会員登録(電話料金とクレジットカードでお支払いを選択の場合) 1/2

| 会員情報を入力します。                                                                                                    | お客様任意の4文字以上8文字以内の半角英                                                        |
|----------------------------------------------------------------------------------------------------|-----------------------------------------------------------------------------|
| 会員登録申請フォーム(法人)                                                                                                    | 数子を入力します。<br>※英字は大文字、小文字を識別します。<br>※D-MAILログイン時に必要な項目です。メ<br>モに控えるようお願いします。 |
| ◆ 会員情報時代デニュアル ● 配入側はこちら<br>● 20人間はたちら<br>● 20人間はたちら                                                                                                    |                                                                             |
|                                                                                                    | お客様任意の8文字以上16文字以内の半角英<br>数字を混在で入力します。<br>※英字は大文字、小文字を識別します。                 |
| ※単本すれた水・ベタマ生態的にます。<br>※おたいアンデールパット目的の一般的の大学者はないていため、<br>は HAALDダイン特に全部な明日です。パモご語でもようかが、<br># 解剖かため内容スカル、ていため、<br>の 体別のため内容スカル、ていため、                                                                                                    | ※D-MAILログイン時に必要な項目です。メ<br>モに控えるようお願いします。                                    |
|                                                                                                    | 会社名、部課名を正式名称で入力します。                                                         |
| (D) 5.5 約11.68         金井 102平山市0           (379)         (150 - 6.5 約11.68           (177)         (177)                                                                                                    | ご担当者様の氏名を入力します。                                                             |
| (1)7.期後書号         ● 期後期目から目が検索           (日本)次で)         ●           (日本)次で)         ●           (日本)次で)         ●           (日本)次で)         ●           (日本)次で)         ●           (日本)次で)         ●           (日本)次で)         ●           (日本)次で)         ●           (日本)次で)         ●           (日本)次で)         ●           (日本)次         ●           (日本)次         ●                                                                                                    | – 住所は番地、建物名、号室等まで正しく記入<br>します。                                              |
|                                                                                                    | 電報申込み後の受付完了メール、電報が届けられなかった場合の通知メールや必要なお知らせを配信するメールアドレスを入力します。               |
|                                                                                                    | ご担当者様と連絡がとれる番号を入力します。                                                       |
|                                                                                                    | 「電話料金またはクレジットカードでお支払<br>い(両方)」を選択します。                                       |
|                                                                                                    | 請求先電話番号を入力します。<br>※請求先電話番号は最大20回線まで登録できます。                                  |
| クレジッカード                                                                                                    | なお、光コラボレーション事業者回線をご利<br>用の場合、電話料金と一緒にお支払いいただ<br>けない場合があります。                 |
| VISA や 2000 であった。 VISA や 2000 いたい NISA いたい NISA いたい NI | ※一部の電話番号をご利用のお客様には、請<br>求先電話番号へ確認のお電話をさせていただ<br>く場合がございます。                  |
|                                                                                                    | クレジットカード情報を入力します。                                                           |
|                                                                                                    | 「次へ進む」をクリックします。                                                             |

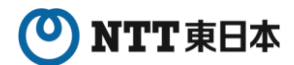

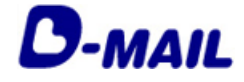

1 会員登録(電話料金とクレジットカードでお支払いを選択の場合) 2/2

入力したお申込み内容を確認します。

| 会員登録内容確認(法)                                                                                                    | <i>ა</i>                                                                                                    |                                                                                                  |
|----------------------------------------------------------------------------------------------------|----------------------------------------------------------------------------------------------------|--------------------------------------------------------------------------------------------------|
| お客様ID                                                                                                    | rittderpp                                                                                                    |                                                                                                  |
| 会社名                                                                                                    | 電報サービス株式会社                                                                                                    |                                                                                                  |
| 部課名                                                                                                    | サービス支援担当                                                                                                    |                                                                                                  |
| お客様氏名(漢字)                                                                                                    | 電報大郎                                                                                                    |                                                                                                  |
| お安様氏名(カナ)                                                                                                    | 4 <sup>3</sup> / <sub>2</sub> 4 <sup>3</sup> / <sub>2</sub> 4 <sup>3</sup> / <sub>2</sub> 4 <sup>3</sup> / <sub>2</sub>                                                                                                    |                                                                                                  |
| State State Stat                                                                                                    |                                                                                                    |                                                                                                  |
| 90次留ち                                                                                                    | 10000                                                                                                    |                                                                                                  |
| 1E/M                                                                                                    | KW00LH1                                                                                                    |                                                                                                  |
| メールアドレス                                                                                                    | tertert@rtfla.co.jp                                                                                                    |                                                                                                  |
| 連絡先電話番号                                                                                                    | 059404215                                                                                                    |                                                                                                  |
| お支払い方法                                                                                                    | 電話料金はたはクレジットカードでお支払い(両方)                                                                                                    |                                                                                                  |
| 請求先電話番号                                                                                                    | 01 x0254404215                                                                                                    |                                                                                                  |
| クレジットカード番号                                                                                                    | NORDERSKINK (II)                                                                                                    |                                                                                                  |
| クレジットカード有効期限                                                                                                    | 1225                                                                                                    |                                                                                                  |
|                                                                                                    | <ul> <li>ペーンの決勝へ</li> <li>a 11 - 20 の時間の目的</li> </ul>                                                                                                    |                                                                                                  |
| D-MAIL                                                                                                    | (⑦) NTT東日本                                                                                                    |                                                                                                  |
| 会員登録完了(法人)<br>登録の<br>む客類D                                                                                                    | 登録完了いたしました。<br>※ Y2019をメモまたは40時2れることをおすすめします。<br>10048050<br>rttaingo                                                                                                    | 8桁の「登録ID」が付与されます。<br>今後、ログイン時に必要となりますので「お<br>客様ID」「パスワード」と共に <b>必ずメモに</b>                        |
| 会員登録完了(法人)<br>2時D<br>み客様D<br>会社名                                                                                                    | 登録完了いたしました。<br>ま * * 2019巻とせまたは40時2れることをおすすめします。<br>* 10048050<br>rttiarpa<br>電灯 ービス株式会社                                                                                                    | 8桁の「登録ID」が付与されます。<br>今後、ログイン時に必要となりますので「ま<br>客様ID」「パスワード」と共に <u>必ずメモに</u><br>搾えるようお願いします。        |
| 会員登録完了(法人)<br>登録D<br>み客様D<br>会社名<br>師課名                                                                                                    | 登録完了いたしました。<br>* T設行等をメモまたは40時時れることをわすすめします。<br>100年550<br>rtforps<br>電物アービスARが会社<br>サービス実践短島                                                                                                    | 8桁の「登録ID」が付与されます。<br>今後、ログイン時に必要となりますので「お<br>客様ID」「パスワード」と共に <u>必ずメモに</u><br><u>控えるようお願いします。</u> |
| 会員登録完了(法人)                                                                                                    | 登録会ていたしました。<br>* T設行時をべきおよぼ(場合れることをおすすのします。<br>Tetrarea<br>電船ワービス用れ会社<br>・<br>・<br>・<br>・<br>・<br>・<br>・<br>・<br>、<br>・<br>・<br>、<br>、<br>・<br>・<br>、<br>、<br>・<br>・<br>、<br>、<br>、<br>・<br>、<br>、<br>、<br>、<br>、<br>、<br>、<br>、<br>、<br>、<br>、<br>、<br>、 | 8桁の「登録ID」が付与されます。<br>今後、ログイン時に必要となりますので「ま<br>客様ID」「パスワード」と共に <u>必ずメモに</u><br><u>控えるようお願いします。</u> |
| 会員登録完了(法人)<br>登録D<br>2登録D<br>2登録D<br>20世紀<br>20世紀<br>20世紀<br>20世紀<br>20世紀<br>20世紀<br>20世紀<br>20世紀                                                                                                    | 登録会ていたしました。<br>* T型が留を火をまたは印刷されることをおすすのします。<br>* Teleneer<br>refereer<br>愛想ケービス料気気性<br>サービス実現性当<br>電転だが<br>* たやがり2                                                                                                    | 8桁の「登録ID」が付与されます。<br>今後、ログイン時に必要となりますので「ま<br>客様ID」「パスワード」と共に <u>必ずメモに</u><br><u>控えるようお願いします。</u> |
| 会員登録完了(法人)<br>意誌D<br>を容価D<br>を容価D<br>を容価D<br>を容価D<br>を容価D<br>を容価D<br>を容価D<br>を容価D<br>を容価D<br>を容価D<br>を容価D<br>を容価D<br>をで価D<br>の<br>の<br>の<br>の<br>の<br>の<br>の<br>の<br>の<br>の<br>の<br>の<br>の                                                                                                    | 登録会でいたしました。<br>************************************                                                                                                    | 8桁の「登録ID」が付与されます。<br>今後、ログイン時に必要となりますので「お<br>客様ID」「パスワード」と共に <u>必ずメモに</u><br><u>控えるようお願いします。</u> |
| 会員登録完了(法人)<br>登録D<br>お客物D<br>お客物D<br>会社名<br>部編名<br>お客様氏る(第7)<br>お客様氏る(第7)<br>お客様氏る(第7)<br>お客様氏る(か)<br>第2巻様長る(か)<br>第2巻様長る(か)                                                                                                    | 登録空でいたしました。  ***********************************                                                                                                    | 8桁の「登録ID」が付与されます。<br>今後、ログイン時に必要となりますので「お<br>客様ID」「パスワード」と共に <u>必ずメモに</u><br><u>控えるようお願いします。</u> |
| 会員登録完了(法人)<br>登録D<br>お客知D<br>会社名<br>脚踩る<br>お客様長る(以子)<br>お客様長る(以子)<br>約定職長る(以子)<br>約定職号<br>(以子)<br>の<br>に<br>し<br>た<br>の<br>に<br>し<br>、<br>に<br>し<br>、<br>に<br>し<br>、<br>に<br>し<br>、<br>に<br>し<br>、<br>に<br>し<br>、<br>に<br>し<br>、<br>に<br>し<br>、<br>に<br>し<br>、<br>に<br>し<br>、<br>に<br>し<br>、<br>に<br>し<br>、<br>に<br>し<br>、<br>し<br>、<br>に<br>し<br>、<br>し<br>、<br>に<br>し<br>、<br>し<br>、<br>に<br>し<br>、<br>し<br>、<br>し<br>つ<br>、<br>し<br>、<br>し<br>、<br>し<br>し<br>こ<br>し<br>こ<br>し<br>つ<br>し<br>し<br>し<br>つ<br>し<br>し<br>、<br>し<br>、<br>し<br>、<br>し<br>、<br>し<br>、<br>し<br>、<br>し<br>、<br>し<br>、<br>し<br>、<br>し<br>、<br>し<br>、<br>し<br>、<br>し<br>、<br>し<br>、<br>し<br>つ<br>し<br>こ<br>し<br>つ<br>し<br>つ<br>し<br>つ<br>し<br>つ<br>し<br>つ<br>し<br>つ<br>し<br>つ<br>し<br>つ<br>し<br>つ<br>し<br>つ<br>し<br>、<br>つ<br>つ<br>し<br>し<br>つ<br>つ<br>つ<br>し<br>つ<br>し<br>つ<br>つ<br>つ<br>し<br>つ<br>つ<br>つ<br>つ<br>つ<br>つ<br>し<br>つ<br>し<br>つ<br>つ<br>つ<br>つ<br>つ<br>し<br>つ<br>つ<br>つ<br>つ<br>つ<br>つ<br>つ<br>つ<br>つ<br>つ<br>つ<br>つ<br>つ | 登録空ていたしました。 ************************************                                                                                                    | 8桁の「登録ID」が付与されます。<br>今後、ログイン時に必要となりますので「ま<br>客様ID」「パスワード」と共に <b>必ずメモに</b><br>控えるようお願いします。        |
| 会員登録完了(法人)<br>登録D<br>お客様D<br>会社名<br>部課名<br>お客様氏名(第7)<br>お客様氏名(第7)<br>日<br>の<br>常様所名(第7)<br>日<br>の<br>で<br>の<br>に<br>、<br>、<br>、<br>、<br>、<br>、<br>、<br>、<br>、<br>、<br>、<br>、<br>、                                                                                                    | 住住また                                                                                                    | 8桁の「登録ID」が付与されます。<br>今後、ログイン時に必要となりますので「ま<br>客様ID」「パスワード」と共に <u>必ずメモに</u><br>控えるようお願いします。        |
| 会員登録完了(法人)<br>登録D<br>登録D<br>お客様D<br>424名<br>524名<br>524名<br>524名<br>524名<br>524名<br>524名<br>524名<br>524名<br>524名<br>524名<br>524名<br>524名<br>524名<br>524名<br>524<br>524<br>524<br>524<br>524<br>524<br>524<br>524                                                                                                    | 全部でありませんでした。                                                                                                    | 8桁の「登録ID」が付与されます。<br>今後、ログイン時に必要となりますので「ま<br>客様ID」「パスワード」と共に <u>必ずメモに</u><br><u>控えるようお願いします。</u> |
| 会員登録完了(法人)<br><b>登録の</b><br>を登録の<br>とを知る<br>を登録の<br>を登録の<br>を登録の<br>の<br>の<br>の<br>の<br>の<br>の<br>の<br>の<br>の<br>の<br>の<br>の<br>の                                                                                                    |                                                                                                    | 8桁の「登録ID」が付与されます。<br>今後、ログイン時に必要となりますので「ま<br>客様ID」「パスワード」と共に <u>必ずメモに</u><br>控えるようお願いします。        |
| 会員登録完了(法人)                                                                                                    | <section-header></section-header>                                                                                                    | 8桁の「登録ID」が付与されます。<br>今後、ログイン時に必要となりますので「お<br>客様ID」「パスワード」と共に <u>必ずメモに</u><br>控えるようお願いします。        |
| 会員金録完了(法人)           登録の           登録の           お客様の           お客様の           お客様の           お客様の           お客様の           お客様の           お客様の           お客様の           お客様の           お客様の           お客様の           おましい方法           ************************************                                                                                                    | <section-header></section-header>                                                                                                    | 8桁の「登録ID」が付与されます。<br>今後、ログイン時に必要となりますので「お<br>客様ID」「パスワード」と共に <b>必ずメモに</b><br>控えるようお願いします。        |
| 会員金録完了(法人)         登録の         登録の         お客様の         お客様の         お客様の         お客様気を(3束7)         お客様気を(3束7)         お客様気を(3束7)         お客様気を(3束7)         お客様気を(3束7)         お客様気を(3束7)         お客様気を(3束7)         お客様気を(3束7)         第         「ごと思示の)         第         「こく見供いたります」         ・ママにこく日間、いたります。         ・ごく見供物いたります」         ・ごく見物物いたります」         ・ごく見物物いたります。         ・ごく見物物いたります。         ・ごく見かいたります。         ・ごく見物かいたります。         ・ごく見物かいたります。         ・ごく見かいたります。         ・ごく見かいたりまましたりとう。         ・シングン・ハードでのたまれしい。         ・シングン・ハードののたまれい、         ・お島・まずで日一・日のかります。                                                                                                    | <section-header><section-header></section-header></section-header>                                                                                                    | 8桁の「登録ID」が付与されます。<br>今後、ログイン時に必要となりますので「お<br>客様ID」「パスワード」と共に <u>必ずメモに</u><br>控えるようお願いします。        |

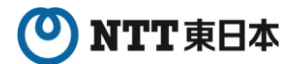

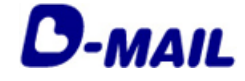

2 登録完了メールの確認(電話料金とクレジットカードでお支払いを選択の場合)

登録完了メールが届いていることを確認します。

この度はD-MAILに会員登録をいただき、誠にありがとうございます。 会社名 : 電報サービス株式会社 部署名 : 総務担当 担当者氏名: 電報太郎 支払い方法: 電話料金と合算またはクレジットカードでお支払い 登録 I D : XXXXXXXXX クレジット支払でのお申込みは、只今よりご利用いただけます。 電話料金と一緒にお支払いでのお申込みは、別途郵送にてお知らせする 『利用開始キー』をご入力いただくまでご利用ができませんので、予めご了承ください。 (ご利用いただけるまで、概ね3~5営業日程度かかります。) なお、電報のお申込みはお電話でもご利用いただけます。 お急ぎの場合は、局番なしの115番をご利用ください。 ※電報料金は、お申込みいただいた電話番号へご請求させていただきます。 ※一部の他事業者様の電話回線からは接続できない場合があります。 また、会員ログイン時には登録時にご設定いただいた「お客様ID」および「パスワード」と本 メール記載の「登録 ID」の3点が必要です。 メモに控えるようお願いします。 ※会員情報に旧字(外字)が使用されている場合、このメールでは文字化けして表示されている 場合がございます。 大変ご迷惑をおかけしますが、予めご了承ください。 ★申込んだ電報の配達状況をサイト上でご確認いただけます★ https://dmail.ntt-east.net/p/denpohistory/c03\_0210?init 【配信元】 NTT東日本株式会社 ■電報申込サイトトップページ:https://www.ntt-east.co.jp/dmail/ ■よくあるご質問:https://www.ntt-east.co.jp/dmail/guide/fag/ このメールは送信専用メールアドレスからお送りしております。 このメールアドレスへご返信いただきましても、お返事できませんのでご注意ください。 ※受信できない場合は、メールアドレスの登録間違いや特定ドメイン等受信拒否 設定の可能性がありますのでご確認をお願いします。

※「電話料金との合算支払い」を利用するために必要な「利用開始キー」は 郵送にてお知らせします。 概ね3~5日程度お待ちください。

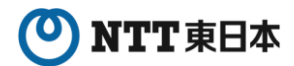

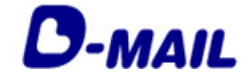

3 ログイン(電話料金とクレジットカードでお支払いを選択の場合)

電報申込サイトD-MAIL https://www.ntt-east.co.jp/dmail/

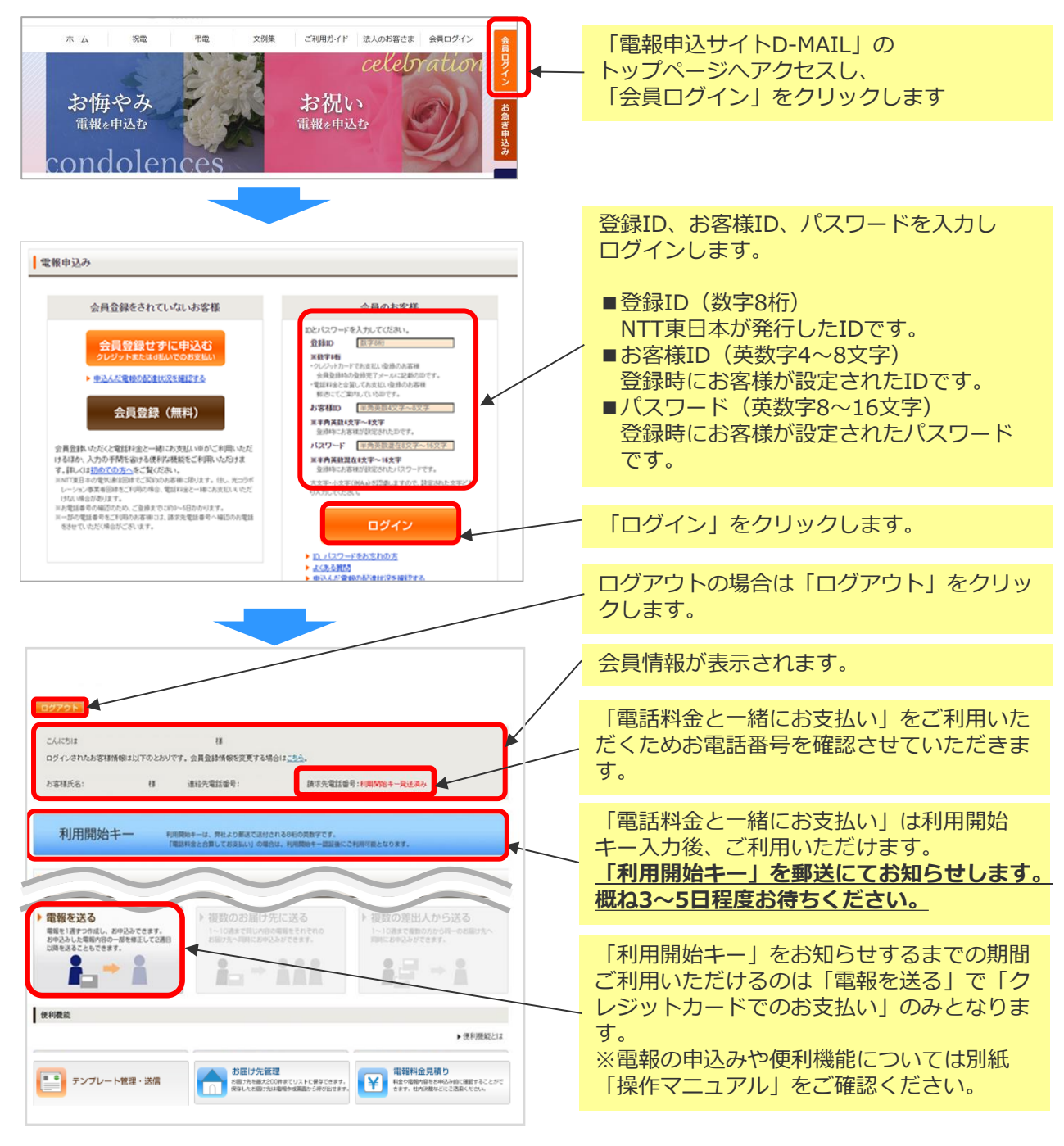

- (注1) 大文字・小文字(例A,a)を認識しますので、設定された文字どおり入力してください。 (注2) 10回続けてエラーになると、一時的に利用が出来なくなります。
- (注3) 本システムはデータを暗号化して送信するSSLに対応しています。お客様の環境が (proxy server等) SSL(128ビット)に対応していない場合はSSLをご利用いただけ ません。

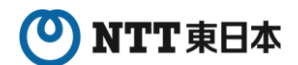

4

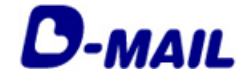

電話料金とクレジットカードで

お支払い(両方)

2 会員登録の申請について 2-3

郵便物の確認(電話料金とクレジットカードでお支払いを選択の場合) 1/2

以下の郵送物が送付されます。

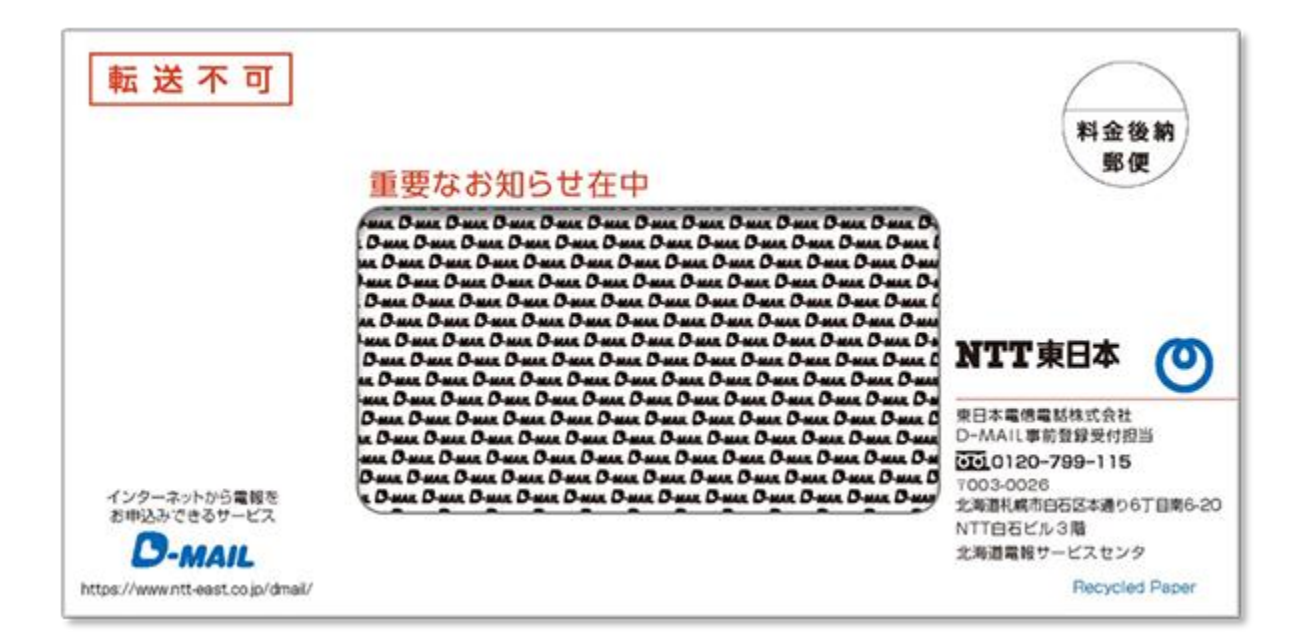

### NTT東日本

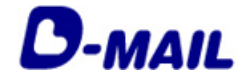

2 会員登録の申請について 2-3 電話料金とクレジットカードで お支払い(両方)

④ 郵便物の確認(電話料金とクレジットカードでお支払いを選択の場合) 2/2

封入された用紙を確認します。

| 71<br>#3                                                            | 201. ander<br>Sale - Ander Sale († 11. – 1. – 1.                                                |                                                   |           |
|---------------------------------------------------------------------|-------------------------------------------------------------------------------------------------|---------------------------------------------------|-----------|
| 14 a                                                                | rina di Balan                                                                                   |                                                   |           |
|                                                                     | NAME (E                                                                                         |                                                   |           |
|                                                                     |                                                                                                 |                                                   |           |
| この度はD-MAIL<br>お客様の「D-MAIL<br>お名様の「D-MAIL<br>お知らせ致します。               | - MAIL登録完了のお知らせと登録内容ご確<br>サービスご利用の登録を頂きましてありがとうごさ<br>L登録ID」「利用開始キー」「ご利用開始日」等                    | 認のお願い<br>いました。<br>について、下記のとおり                     |           |
| なお、新規ご登録で電話                                                         | 話番号請求ご希望の場合は「利用開始キー」はござ                                                                         | いません。<br><u> 既に会員登録画面で付与済みの</u><br>「登録ID」が記載されます。 | 08桁の      |
| <ol> <li>1. 登録 I D</li> <li>2. 利用開始キー</li> <li>3. ご利用開始日</li> </ol> |                                                                                                 |                                                   | 一日日五公     |
| <ol> <li>登録申請され<br/><sup>部署名</sup></li> </ol>                       | たお客様の連絡先                                                                                        | 「電話科金との音算支払い」でするため「利用開始キー」です                      | と同知<br>す。 |
| お客様氏名<br>連絡先 (電話番号)<br>[注意東西]                                       | )                                                                                               |                                                   |           |
| サイトへ1年間ロ:<br>ご了承下さい。また、<br>退会をご希望の場合も、<br>ご変更手続きやご?                 | グインされなかった場合、お支払方法の情報が削り<br>、ご登録いただきました「ご請求先電話番号」等が<br>、お手続きが必要となります。<br>利用方法など、ご不明な点は下記ヘルプデスクます | まされますので予め<br>『変更となった場合や、<br>『お問い合わせください。          |           |
| **** NT                                                             | T東日本 D-MAILヘルプデスク 事前登録3                                                                         | 2付担当 ****                                         |           |
| お問い合わせば                                                             | 0120-799115まで(8:00~16:<br>電話番号はおかけ間違いのないようにお願いしま                                                | - UU 工日代日も苦東)<br>Eす                               |           |

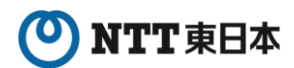

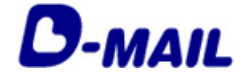

5 利用開始キー入力(電話料金とクレジットカードでお支払いを選択の場合) 1/2

#### 電話料金との合算支払いを開始します。

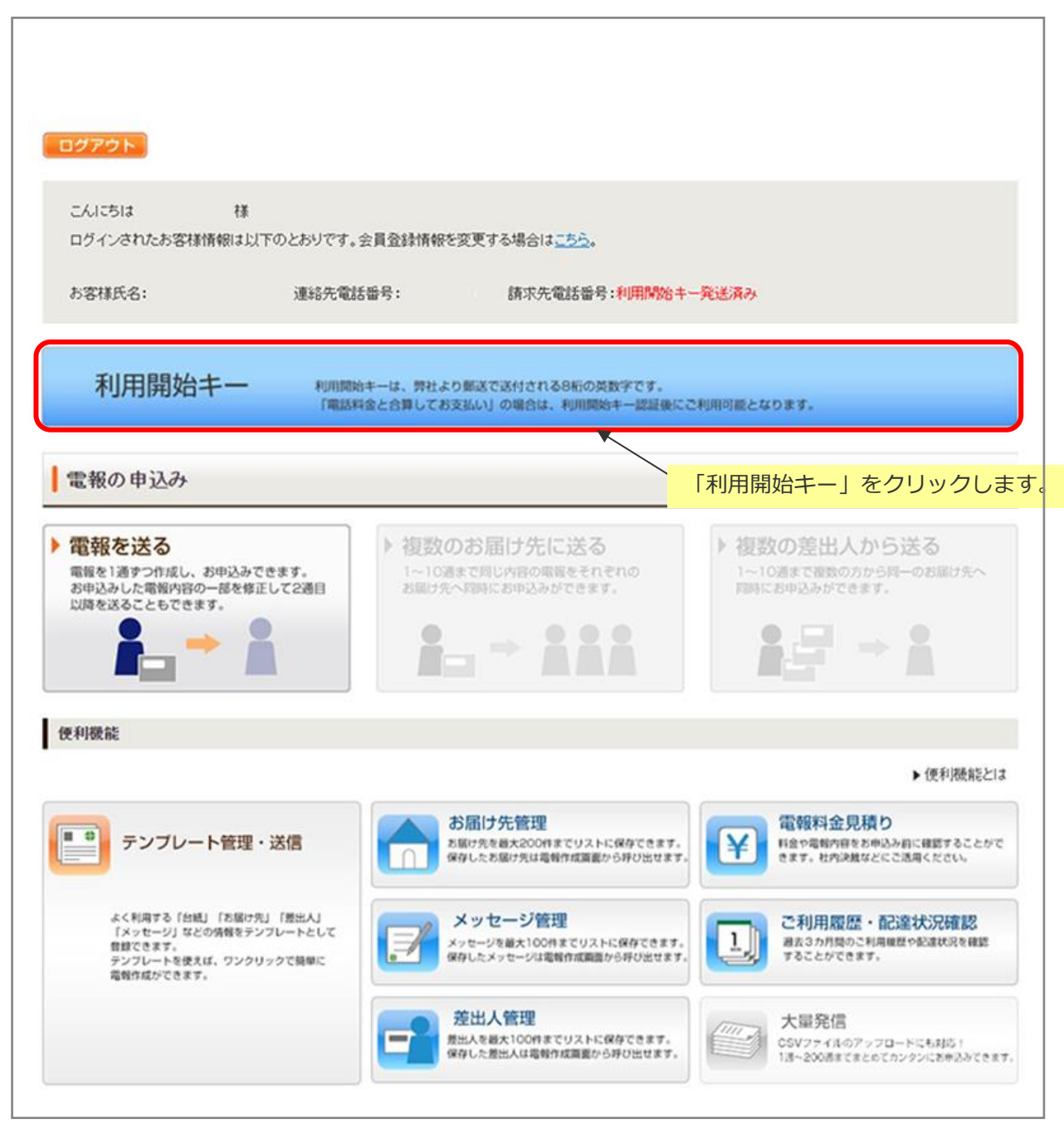

## ONTT 東日本

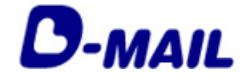

2 会員登録の申請について 2-3 電話料金とクレジットカードで お支払い(両方)

5 利用開始キー入力(電話料金とクレジットカードでお支払いを選択の場合) 2/2

利用開始キーを入力します。

| メニューへ戻る                                                              | ログアウト                                                                                                    |                                                                                                    |
|----------------------------------------------------------------------|----------------------------------------------------------------------------------------------------|----------------------------------------------------------------------------------------------------|
| 利用開始キー                                                               |                                                                                                    |                                                                                                    |
| 利用開始キーについ                                                            | τ                                                                                                    |                                                                                                    |
| ※利用開始キーは、お<br>「電話料金と合算して                                             | 客様より、下記申請(新規登録、登録内容変更、登録内容追加)が、あった場合、弊社より郵送<br>「お支払い」は利用開始キー認証後にご利用可能となります。                                                                                                    | にて送付される8桁の英数字です。                                                                                                  |
| <ul> <li>会員登録時にお支払</li> <li>会社名等、ご請求にま</li> <li>会員登録後の請求先</li> </ul> | い方法を「電話料金と合算またはクレジットカードでお支払い」を選択。<br>聞わる登録情報の変更、追加。<br>:電話番号、ご住所、会社名等、ご請求に開わる登録情報の変更、追加。                                                                                                    |                                                                                                    |
| 利用開始キー                                                               | ● 郵送で送る<br>※利明期はキー入力にあたり、数字の"1"(イチ)とアルファペット小文字の"(*<br>数字の"0"(ゼロ)とアルファペット大文字の"0"(オー)などの入力感激、にご注意(ださ)、                                                                                                    | きられた用紙に記載されてい<br>開始キー(8桁)を入力しま                                                                                    |
|                                                                      |                                                                                                    |                                                                                                    |
|                                                                      |                                                                                                    | をクリックします。                                                                                                    |
|                                                                      | 利                                                                                                    | 用可能となります。                                                                                                    |
|                                                                      |                                                                                                    | и<br>макитолиуста, валиминатали.<br>1. м. малинатат. маталиян.<br>1. м. макитатататататататататататататататататат |
|                                                                      | EXAMPLE<br>EXAMPLE<br>EXAMPL |                                                                                                    |